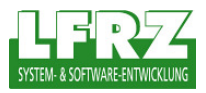

## 1 ArcMap V 9.3 – WMS Layer hinzufügen

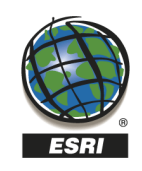

Um einen WMS Layer in die aktuelle Karte in ArcMap zu integrieren, klicken Sie mit der linken Maustaste den Button 🔸 oder wählen Sie in der Menüleiste im Punkt "File" die Option "Add Data".

| Add Data   Look in: GIS Servers   Name I:\   Add Ar I:\   Add Ar P:\   Add Ar P:\   Add Wi S:\   DKM or T:\   DKM or T:\   DKM or T:\   DKM or T:\   DKM or T:\   DKM or T:\   DKM or T:\   DKM or T:\   DKM or T:\   DKM or T:\   DKM or T:\   DKM or T:\   DKM or T:\   DKM or T:\   DAbbase Connections http://gis.lebensminist   DAbbase Servers http://gis.lebensminist   Name: Search Results   Show of tyr Search Results   Toolboxes Tacking Connections   Tacking Connections Tacking Connections                                                                                                    | Um einen WMS in die aktuelle Karte zu<br>integrieren, wählen Sie in dem Fenster<br>"Add Data" den Punkt "GIS Servers" aus. |
|----------------------------------------------------------------------------------------------------|----------------------------------------------------------------------------------------------------|
| Add Data   Look in: Image: Image: Im | Wählen Sie den Punkt "Add WMS Server"<br>und bestätigen Sie mit "Add".                                                     |

Land-, forst- und wasserwirtschaftliches Rechenzentrum GmbH, LFRZ – System- & Software-Entwicklung, A-1200 Wien, Dresdner Straße 89, Telefon: +43 (1) 33176-0, Fax: +43 (1) 33176-999, eMail: office@lfrz.at, www.lfrz.at FN 262918 w Bank: RLB NÖ-Wien, Konto: 03.845.492, BLZ: 32000, IBAN: AT 41320000003845492, UID: ATU 61682637, DVR 0497304

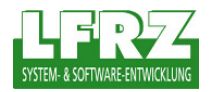

| Add WMS Server Image: Complex: http://wms.lfrz.at/dop?   URL: Lttp://wms.lfrz.at/dop?   Examples: http://www.myserver.com/arcgis/services/mymap/MapServer/WMSServer?   Name: Image: Complex: Complex: Compl | Tragen Sie im Feld "URL" die URL des<br>von Ihnen verwendeten WMS ein. Durch<br>Klicken auf "Get Layers" wird eine<br>Verbindung zum WMS hergestellt und die<br>Layer im unteren Bereich angezeigt. Mit<br>"OK" bestätigen Sie Ihre Eingaben.                                                                                                    |
|----------------------------------------------------------------------------------------------------|----------------------------------------------------------------------------------------------------|
| Add Data   Look in: GIS Servers   Name Type   Add ArcGIS Server Add ArcTMS Server   Add WMS Server Add WMS Server   Add WMS Server WMS Server http://wms.lfrz.at/dop?   Name: Drthofoto on wms.lfrz.at   Name: Drthofoto on wms.lfrz.at   Add Show of type:   Datasets and Layers (".lyr) Cancel                                                                                                    | Anschließend scheint der von Ihnen<br>eingerichtete WMS im Fenster "Add Data"<br>in der Liste der "GIS Servers" auf.<br>Benennen Sie den WMS so, dass sie<br>diesen zu späteren Zeitpunkten wieder<br>eindeutig identifizieren können. Wählen<br>Sie den von Ihnen gewünschten WMS<br>aus dieser Liste aus. Mit "Add" fügen Sie<br>diesen zu Ihrer aktuellen Karte hinzu. |